## VPN PRODEMGE Instruções de utilização

1 - Faça a instalação do Virtual Machine Viewer. Use o link direto abaixo.

Link direto: https://releases.pagure.org/virt-viewer/virt-viewer-x64-11.0-1.0.msi

Após baixar o arquivo dê um duplo clique no mesmo com o botão esquerdo do mouse para realizar a instalação e confirme com SIM a instalação.

| VirtViewer 11.0-256 (64-bit)                                      |
|-------------------------------------------------------------------|
| Please wait while Windows configures VirtViewer 11.0-256 (64-bit) |
| Gathering required information                                    |
| Cancel                                                            |

Após o término da instalação acima já está instalado o VirtViewer em seu computador. Continue seguindo o manual.

2 - Siga o Manual de Instalação e instale o aplicativo correspondente ao seu sistema operacional pelo link abaixo:

https://stsad.prodemge.gov.br/vpn/PROD\_SEPLAG\_VDI/vpn-n2.html

Dados para acesso

Usuário/Senha: Login de rede utilizado na CAMG (CA.INTRA)

| Entre para aces     | ar este site                      |            |
|---------------------|-----------------------------------|------------|
| Autorização exigida | por https://stsad.prodemge.gov.br |            |
| Nome de usuário     | m1365424                          |            |
| Senha               |                                   |            |
|                     |                                   | <b>c</b> . |
|                     | Entrar                            | Canc       |

Escolha a opção que corresponde ao equipamento que será instalado e clique em ARQUIVO.

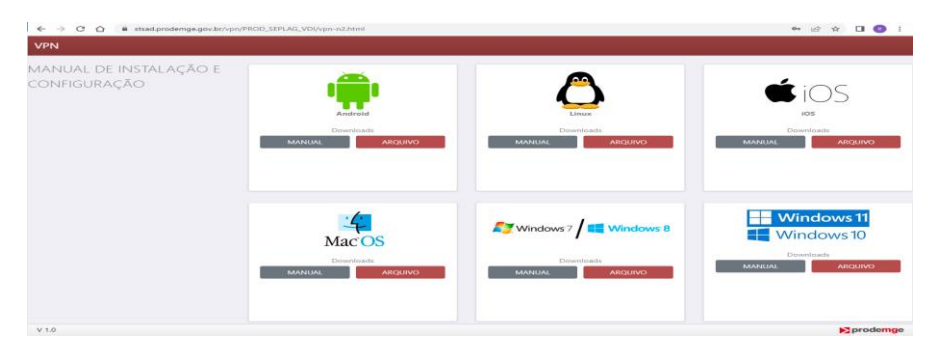

Após clicar em ARQUIVO ocorrerá o download do Windows-Installers-Win10-2.5.0.exe. Execute a instalação e siga o passo a passo abaixo. Clique em <u>Mais informações</u> e logo após na opção Executar assim mesmo.

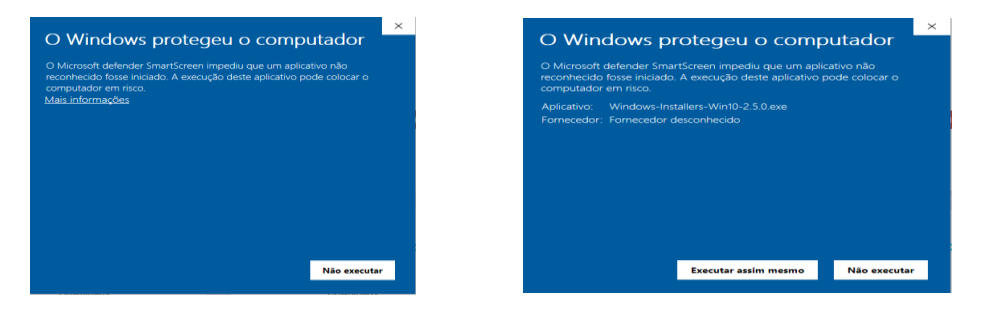

Clique em Install Now e continue a instalação até finalizar.

| 뤯 Setup OpenVPN 2.5.0-1601   | × | 😸 Setup OpenVPN 2.5.0-1601 | ×                               |                                  | Compared the literation                                                  |                        |
|------------------------------|---|----------------------------|---------------------------------|----------------------------------|--------------------------------------------------------------------------|------------------------|
| Choose setup type.           | n | Installing OpenVPN         | n                               |                                  | Deseja permitir que este                                                 | aplicativo faça        |
|                              |   |                            |                                 |                                  | alterações no seu dispos                                                 | itivo?                 |
| Control Name                 |   |                            |                                 |                                  | 10eee0b4.msi                                                             |                        |
|                              |   | Creating TUN/TAP adapters  |                                 |                                  | Fornecedor verificado: OpenVPN in<br>Origem do arquiso: Elisco rígido de | ic<br>iste computacion |
| Customize                    |   |                            |                                 |                                  | Mostrar mais detalhes                                                    | Statute states         |
|                              |   |                            |                                 |                                  | Sm                                                                       | Não                    |
|                              |   |                            |                                 |                                  |                                                                          |                        |
| 😥 Setup OpenVPN 2.5.0-1601   |   | ×                          | Controle de Cont                | a de Usuário                     |                                                                          | ×                      |
| OpenVPN Installing Completed |   | $\mathbf{\Omega}$          | Deseja per                      | mitir que est                    | e aplicativo de um                                                       |                        |
|                              |   |                            | fornecedo<br>seu dispos         | r desconheci<br>itivo?           | do faça alterações                                                       | no                     |
|                              |   |                            | openvpn-po                      | ostinstall.exe                   |                                                                          |                        |
|                              |   |                            | Fornecedor: De<br>Origem do arq | sconhecido<br>uivo: Disco rígido | destellomputador                                                         |                        |
|                              |   |                            | Mostrar mais d                  | etalhes                          |                                                                          |                        |
|                              |   | Close                      |                                 | Sim                              | Não                                                                      |                        |

Em seguida abrirá a tela abaixo, clique em Install e logo após em Close.

| OpenVPN Configuration Se | rtup — 🗆 🗙                                                                                      | 6 | OpenVPN Configuration Setup                                                                                            |            |    |      | $\times$ |
|--------------------------|-------------------------------------------------------------------------------------------------|---|----------------------------------------------------------------------------------------------------|------------|----|------|----------|
|                          | Welcome to OpenVPN installer.                                                                   |   | Installation Complete<br>Setup was completed successfully.                                                             |            |    |      | 2        |
|                          | This wizard will guide you through the installation of the<br>OpenVPN client and configuration. |   | Completed                                                                                                    |            |    |      |          |
|                          | The will automatically install the configuration files needed<br>for your connection.           |   | Completed OpenVPN installation.<br>Installing configuration files<br>Installing cortificate and key files<br>Completed |            |    |      |          |
|                          | Install Cancel                                                                                  |   | Julisoft Install System v2.50-1                                                                                        | < Back Clo | se | Cano | el       |

## **Observações:**

1 - Após instalar os programas conforme manuais e links disponibilizados acima, clicar com o botão direito no ícone de um monitor com um cadeado, perto do relógio do Windows, em seguida clique em conectar. Utilize seu usuário e senha de acesso ao computador da Cidade Administrativa e OK, conforme figura abaixo:

|        | <b>Conectar</b><br>Desconectar<br>Mostrar status                                 |                              | Concelsio OpenVPN (rpmserver-UDP4-1237-User-1237-config)         —         X           Extado studi: Concetando |
|--------|----------------------------------------------------------------------------------|------------------------------|----------------------------------------------------------------------------------------------------|
| с<br>в | Visualizar log<br>Editar configurações<br>Clear Saved Passwords<br>Alterar senha |                              | Or vprserver-UDP4-1237-User-1237 × Uaudro: m1365424 Senha:     Senha:     OK Canceler                           |
|        | Importar arquivo<br>Configurações<br>Sair                                        | 08:30<br>08:30<br>18/07/2018 | C > OpenVPN GUI 11 20 0.0/2 5.0 Desconectar Peconectar Ocultar                                                  |

## Permitir acesso:

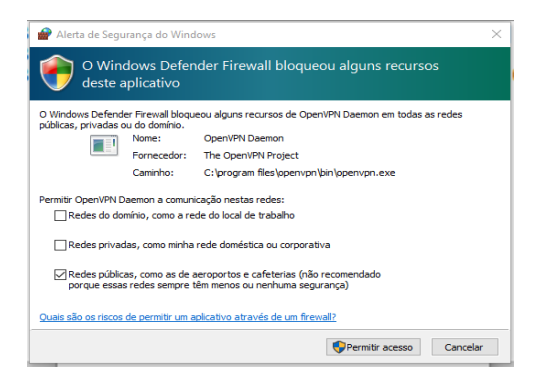

Logo após confirmar você estará conectado ao OpenVPN:

| Thu Jun 15 16:16:50 2023 1<br>Thu Jun 15 16:16:50 2023 1 | VARNING: normally if you usemail<br>(CP/UDP: Preserving recently used | fix and/or -fragment, yo<br>remote address: IAF IN | u should also se<br>ET1200.198.4.2 | ettu -/<br>29:12 |
|----------------------------------------------------------|-----------------------------------------------------------------------|----------------------------------------------------|------------------------------------|------------------|
| Thu Jun 15 16:16:50 2023                                 | JDPv4 link local (bound): [AF_INET                                    | [undef]:1194                                       |                                    |                  |
| Thu Jun 15 16:16:50 2023 1                               | JDPv4 link remote: [AF_INE1]200.1                                     | 98.4.29:1239                                       | on a constitue and                 | db an            |
| Thu Jun 15 16:16:51 2023                                 | SERVER-VPNVDI] Peer Connectio                                         | h Initiated with [AF INE]                          | 1200.198.4.29:                     | 1235             |
| Thu Jun 15 16:16:52 2023                                 | pen_tun                                                               |                                                    |                                    |                  |
| Thu Jun 15 16:16:52 2023 t                               | ap-windows6 device [OpenVPN TA                                        | P-Windows6] opened                                 |                                    |                  |
| Thu Jun 15 16:16:52 2023                                 | set TAP-Windows TUN subnet mod                                        | e network/local/netmas                             | k = 10.100.214.                    | .128             |
| Thu Jun 15 16:16:52 2023 I                               | Notified TAP-Windows driver to set                                    | DHCP IP/netmask of 1                               | 0.100.214.130/                     | 255              |
| Thu Jun 15 16 16 52 2023 1                               | Pv4 MTU set to 1400 on interface                                      | 50 Using service                                   | //D-DA00-0/CA                      | OAP              |
| Thu Jun 15 16:16:52 2023                                 | locking outside dns using service s                                   | ucceeded.                                          |                                    |                  |
| Thu Jun 15 16:16:58 2023 I                               | nitialization Sequence Completed                                      |                                                    |                                    |                  |
| Thu Jun 15 16:16:58 2023 I                               | Register_dns request sent to the ser                                  | vice                                               |                                    |                  |
|                                                          |                                                                       |                                                    |                                    | . '              |
| `                                                        |                                                                       |                                                    |                                    |                  |
| Patribuído: 10.100.214.130                               |                                                                       |                                                    |                                    |                  |
| ytes in: 85541 (83.5 KiB) o                              | .t: 33415 (32.6 KiB)                                                  | OpenVPN                                            | GUI 11.20.0.0                      | /2.5.0           |
|                                                          |                                                                       |                                                    |                                    |                  |
| Desconectar                                              | Reconactar                                                            |                                                    | Ocuita                             | -                |

Conforme figura acima, o ícone do monitor verde, indica que o túnel VPN foi estabelecido.

2 - Após a conexão VPN estabelecida, para acesso a estação de trabalho virtual, conforme figura abaixo, utilize o link no navegador para acesso ao portal de estações virtuais, oVirt:

## https://vdi.prodemge.gov.br/ovirt-engine

Clique em Avançado e após clique em Ir para vdi.prodemge.gov.br (não seguro), conforme imagem abaixo:

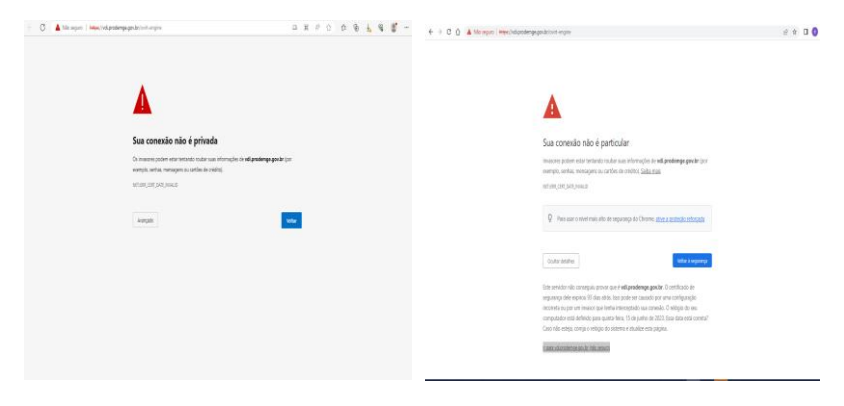

Clique no "Portal da VM". Informe Nome de usuário (usuário@ca.mg.gov.br) e senha de acesso ao computador da Cidade Administrativa e clique em Fazer login, conforme exemplo abaixo:

|                                                                          | brodemge.gov.br/ovirt-engine/                                                     | Q   \$                                                                                         |
|--------------------------------------------------------------------------|-----------------------------------------------------------------------------------|------------------------------------------------------------------------------------------------|
| oVirt                                                                    | fersão 4.5.2.5-1.el8                                                              |                                                                                                |
| Portais                                                                  | Downloads                                                                         | Referência técnica                                                                             |
| Portal de<br>Administração<br>Portal da VM<br>Portal de<br>Monitoramento | <u>Recursos do Cliente do</u><br><u>Console</u><br>Certificado CA do<br>mecanismo | Guia da API REST                                                                               |
| ← → C ☆ ▲ Não seguro   https://v                                         | &prodemge.gov.br/ovirt-engine/aso/login.html                                      | යි <del>න</del>                                                                                |
| Faça login na s<br>Nome de usuário<br>m1365424@ca.ma.gov                 | sua conta<br>oVirt                                                                |                                                                                                |
| Senha<br>                                                                | ovirit é uma solução<br>pera gerenciar a mi                                       | o de virtualização distribuída open source, desenvolvida<br>raestrutura de toda a sua empresa. |
|                                                                          | Fasar login                                                                       |                                                                                                |

Clique em "Console SPICE".

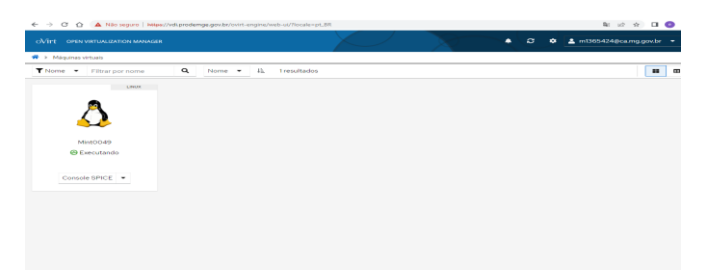

Após dê um duplo clique com o botão esquerdo do mouse em console.vv que foi baixado.

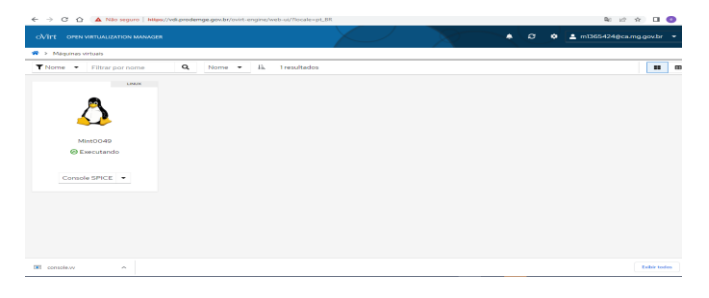

Clique em iniciar sessão e informe o usuário de acesso ao computador da Cidade Administrativa e dê enter e insira a sua senha e dê enter. Após estará conectado ao Desktop Virtual.

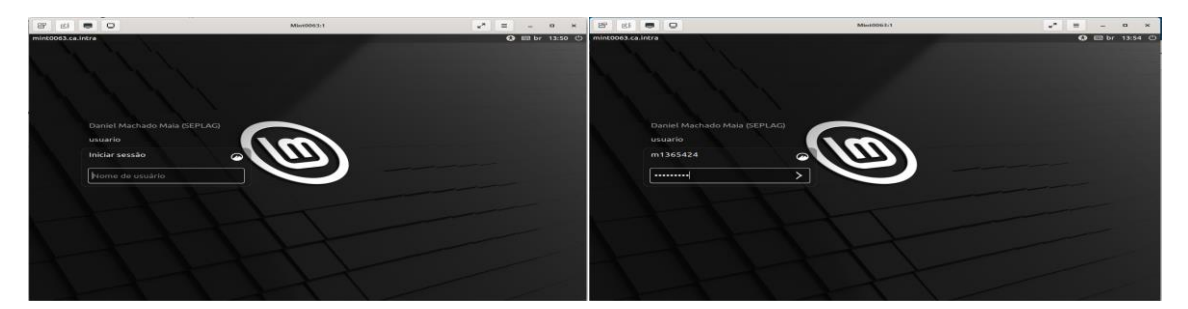

Clique em X na tela Gerenciador de Atualizações para fechar a tela.

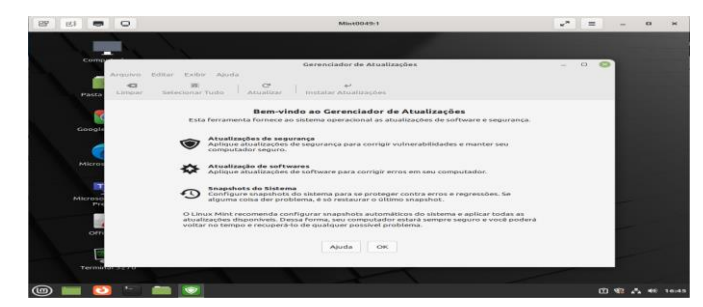

Ao entrar na máquina virtual o Terminal de Mainframe pw3270 pode ser executado a partir da área de trabalho ou menu iniciar. Caso ao entrar no Terminal de Mainframe pw3270 não apareça como conectado clique no ícone identificado com seta, conforme imagem abaixo, para conectar.

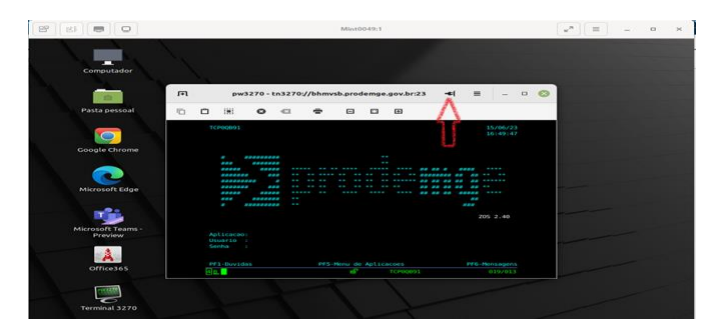